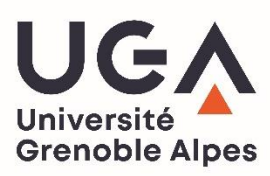

### <u>Comment créer un compte pour accéder à Lexis 360 ?</u> DGD BAPSO, Septembre 2023

L'interface de consultation de LexisNexis Jurisclasseurs, appelée Lexis360, nécessite la création d'un compte, avec identifiant et mot de passe. Voici comment procéder ; à savoir que votre adresse e-mail institutionnelle est nécessaire (@etu.univ-grenoble-alpes.fr ou @univ-grenoble-alpes.fr)

## 1. Allez sur le catalogue de la BU - Beluga

> taper dans la barre de recherche LEXIS 360

|                             | NOUVELLE<br>RECHERCHE   | RECHERCHE<br>DE TITRES<br>DE REVUES | BASES DE<br>DONNÉES | SERVICES<br>DE PEB | SUGGESTION<br>D'ACHAT | DEMANDE<br>DE QUITUS |            |                     |                   |
|-----------------------------|-------------------------|-------------------------------------|---------------------|--------------------|-----------------------|----------------------|------------|---------------------|-------------------|
|                             | LEXIS 360               |                                     |                     |                    |                       |                      |            | X / Tout Beluga - D | RECHERCHE AVANCÉE |
|                             | Tous les types de doc 👻 | qui contient le                     | s termes de re      | cherche 👻          | n'importe où          | I dans la notice     | : <b>-</b> |                     |                   |
| > sélectionner Bases de dor | nées Lexis              | 360                                 | Intell              | idenc              | e (an                 | cienr                | eme        | nt LevisNevi        | <u></u>           |

 > selectionner Bases de données Lexis 360 Intelligence (anciennement Lexis Nexis Jurisclasseurs)

| 1 | BASE DE DONNÉES<br>Lexis 360 Intelligence<br>Ø Disponible en ligne > | S | * |  |
|---|----------------------------------------------------------------------|---|---|--|
|   |                                                                      |   |   |  |

2. Au niveau de Disponibilité du texte intégral, cliquez sur le lien Lexis 360 Intelligence

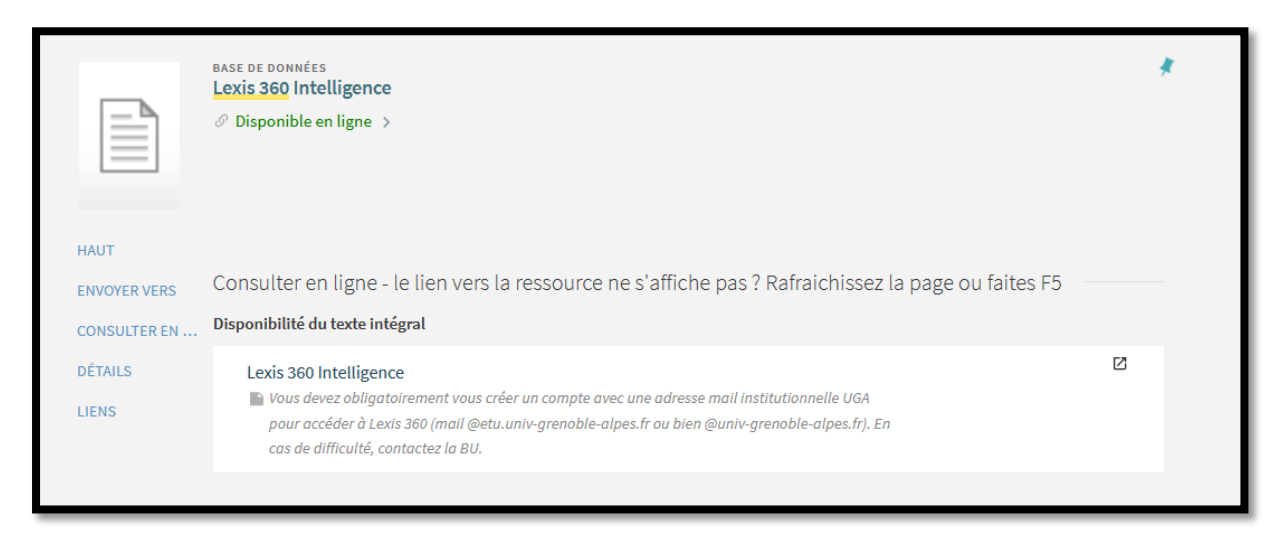

3. Vous arrivez alors dans la base. Cliquez sur Se connecter :

| Lexis)360"                                              | Accueil Recherche                                             | Contenus Pratique & Outils | Veilles Se connecter |
|---------------------------------------------------------|---------------------------------------------------------------|----------------------------|----------------------|
| Recherche Lexis 360@                                    |                                                               |                            |                      |
|                                                         |                                                               |                            | Q                    |
| Sélection de fonds                                      |                                                               |                            |                      |
| Synthèses JurisClasseur                                 | Codes - Sommaire                                              | Modèles d'acte             |                      |
| Encyclopèdies - Table des matières<br>Revues - Sommaire | Pratique professionnelle et développement<br>Fiches pratiques | JurisData Analytics        |                      |

4. Il vous faudra créer un profil et cliquer sur le bouton **Créer votre compte**, situé à droite de l'écran :

# Première visite ?

Se créer un compte utilisateur

Votre établissement est abonné au service Lexis 360®.

Pour accéder à ce service, vous devez au préalable vous créer un compte utilisateur.

Vous pourrez ainsi personnaliser votre interface, configurer vos alertes et sauvegarder votre historique de recherche.

Créer votre compte

5. Renseignez les champs suivants et cliquez sur le bouton Suivant :

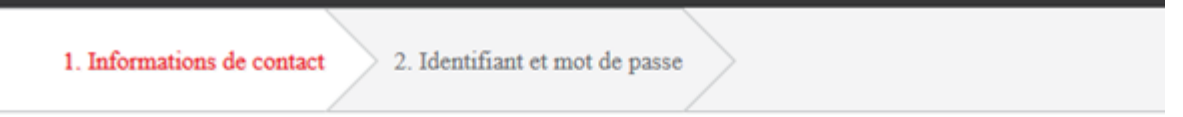

## Informations de contact

Prénom

Nom

Adresse email (universitaire ou professionnelle)

Suivant

Annuler

6. Sur la nouvelle page qui s'affiche, renseignez les champs suivants : choisissez votre mot de passe définitif pour l'accès à cette base :

1. Informations de contact **2. Identifiant et mot de passe** 

Créez ou personnalisez votre identifiant

- Il doit contenir de 8 à 50 caractères
- II ne doit pas contenir d'espaces
- Il peut contenir l'un des caractères spéciaux suivants : ! \$ & ? \* ? ^ \_ ` { } ~ . @
- Il peut être une adresse email

Créez ou personnalisez votre mot de passe

#### Confirmez le nouveau mot de passe

· Il doit contenir de 8 à 50 caractères et ne doit pas contenir d'espaces

 Il ne peut pas contenir votre identifiant ni l'un de vos cinq derniers mots de passe

 Il doit contenir au minimum un caractère parmi trois des catégories suivantes:

- 1. Lettres majuscules (A à Z)
- 2. Lettres minuscules (a à z)
- 3. Chiffres (0 à 9)
- 4. Caractères spéciaux, comme ! # \$ % & ? \* + / = ? ^ \_ ` { | }~. @

Se souvenir de moi Qu'est-ce que c'est?

7. Renseignez les rubriques concernant la question de sécurité, cliquez sur le bouton **Finir** pour valider la création de votre compte :

| Question de sé                                         | curité                                                       |                                               |      |
|--------------------------------------------------------|--------------------------------------------------------------|-----------------------------------------------|------|
| Quel est le n                                          | om de votre oncle ou de                                      | votre tante ?                                 | ~    |
| Réponse                                                |                                                              |                                               |      |
|                                                        |                                                              | AFFI                                          | CHER |
| Adresse email                                          |                                                              |                                               |      |
| sabine.franco                                          | @univ-grenoble-alpe                                          | es.fr                                         |      |
| p. ex., nom@votree                                     | ntreprise.com                                                |                                               |      |
| Confirmez l'ad                                         | resse email                                                  |                                               |      |
|                                                        |                                                              |                                               |      |
| Pour obtenir plu<br>renseignements<br>confidentialité. | s d'information sur la colle<br>liés au profil, consultez no | cte et l'utilisation des<br>otre politique de | 5    |
| Gestionnaire de                                        | s préférences                                                |                                               |      |
| Finir                                                  | Annuler                                                      |                                               |      |
|                                                        |                                                              |                                               |      |

A la fin de cette opération, vous recevrez un mail de confirmation de création de compte de la part de Lexis.

=>Vous serez alors connectés à Lexis360.

8. A chaque fois que vous souhaiterez accéder à cette ressource, il vous faudra renseigner votre identifiant (votre adresse mail institutionnelle) et le mot de passe que vous aurez choisi et de cliquer sur **Ouvrir une session** :

| Me connecter<br>Je dispose d'un compte utilisateur |                    |
|----------------------------------------------------|--------------------|
| Code d'accès (Votre identifiant)                   |                    |
| Mot de passe                                       |                    |
|                                                    | AFFICHER           |
| Se souvenir de moi                                 | Ouvrir une session |
| Identifiant ou mot de passe oublié ?               |                    |
| Accès - Universités et grandes écoles              |                    |

9. Pour vous déconnecter, cliquer sur l'icône représentant un personnage, en haut à droite (voir ci-dessous) et sélectionner Quitter :

| exisy360*<br>Le portail juridique<br>de étudiants | Accueil Recherche         | Contenus | Pratique & Outils       | Actualités & Veilles 🛞                                                          |
|---------------------------------------------------|---------------------------|----------|-------------------------|---------------------------------------------------------------------------------|
| Recherche Lexis 360® Recherch                     | ne multi-critères         |          |                         | bu-docelec@univ-<br>grenoble-alpes.fr bu-<br>docelec@univ-grenoble-<br>alpes.fr |
| Tous les contenus 🗸                               |                           |          |                         | Historique                                                                      |
| Sélection de fonds                                |                           |          |                         | Préférences                                                                     |
| Synthèses JurisClasseur                           | Fiches pédagogiques       | I        | ndices et Taux          | Quitter                                                                         |
| JurisData Analytics                               | Annuaire des juridictions | /        | Agendas Social et Fisca | I                                                                               |

10. Si malgré tout vous rencontrez des difficultés pour accéder à la base Lexis360, vous pouvez contacter l'assistance de l'éditeur à ce numéro : 01.71.72.47.70 ou à l'adresse suivante : <u>assistance.internet@lexisnexis.fr</u>